# วิธีการบันทึกข้อมูลทะเบียนเกษตรกร ในฐานข้อมูลทะเบียนเกษตรกรออนไลน์ พ.ศ.๒๕๕๖

สำนักงานกองทุนฟื้นฟูและพัฒนาเกษตรกร ได้ปิดระบบบันทึกข้อมูลทางทะเบียนเกษตรกรในระบบ เดิม (http://www.frdfund.go.th/app/index.php?login=1) มาตั้งแต่ ๑๖ สิงหาคม ๒๕๕๖ ซึ่งจะปิดต่อไป อย่างถาวร โดยให้อ่านข้อมูลเพียงอย่างเดียว ใช้เพื่ออ้างอิง ไม่สามารถบันทึกข้อมูลใหม่ได้ แล้วเปิดให้ทดลอง ใช้ระบบใหม่ คือ ระบบสารสนเทศและฐานข้อมูล ระยะที่ ๑ (http://if.frdfund.go.th) ตั้งแต่วันที่ ๑๐ เมษายน ๒๕๕๗ เป็นต้นไป ดังนั้น เพื่อให้เกิดความเข้าใจในวิธีการปฏิบัติในระบบดังกล่าวอย่างถูกต้อง จึงได้ อธิบายรายละเอียดการใช้งานระบบทะเบียนเกษตรกร ดังนี้

## การใช้งานระบบทะเบียนเกษตรกร

### การขึ้นทะเบียนเกษตรกร

ตามประกาศคณะกรรมการจัดการหนี้ของเกษตรกร เรื่องการยื่นคำขอขึ้นทะเบียนเกษตรกร พ.ศ. ๒๕๕๓ ประกาศ ณ วันที่ ๓ กันยายน ๒๕๕๓ และประกาศสำนักงานกองทุนฟื้นฟูและพัฒนาเกษตรกร เรื่องหลักเกณฑ์และวิธีการรับคำขอขึ้นทะเบียนเกษตรกร พ.ศ. ๒๕๕๓ ประกาศ ณ วันที่ ๒๗ ตุลาคม ๒๕๕๓ ไม่กำหนดการเปิด-ปิด ระยะเวลาการขึ้นทะเบียนเกษตรกร จึงมีผลให้ขึ้นทะเบียนเกษตรได้ตลอดเวลา สำนักงานใหญ่ จึงกำหนดสถานะสถานะการขึ้นทะเบียนเกษตรกร เกี่ยวกับช่วงเวลาการขึ้นทะเบียนเกษตรกร เป็น "ปี" แทนแบบเดิมที่กำหนดเป็น "รอบ" โดยสถานะช่วงเวลาขึ้นทะเบียนเกษตรกร "ปี พ.ศ. ๒๕๕๖" จะ สิ้นสุดลงในวันที่ ๓๑ ธันวาคม ๒๕๕๖ และจะเริ่ม "ปี พ.ศ. ๒๕๕๗" ในวันที่ ๑ มกราคม ๒๕๕๗

ในปี พ.ศ.๒๕๕๗ นี้ จะมีการนำระบบสารสนเทศและฐานข้อมูล ระยะที่ ๑ (iF 1.0) มาใช้ใน การรับขึ้นทะเบียนเกษตรกร (หนี้) ซึ่งสามารถรองรับการบันทึกข้อมูลละเอียดขึ้น โดยรูปแบบการกำหนด รอบขึ้นทะเบียนยังเหมือนเดิมคือ ตามรอบปี พ.ศ. .... แต่ในระหว่างรอบปีแต่ละปี จะประกอบด้วย "ครั้งที่ ...." ซึ่งกำหนดตามวันที่คณะอนุกรรมการจังหวัด อนุมัติให้ขึ้นทะเบียนด้วย

เมื่อสำนักงานสาขาจังหวัด ได้รับคำขอขึ้นทะเบียนเกษตรกรของเกษตรกร ให้ตรวจสอบ ความถูกต้องของเอกสารหลักฐานและบันทึกข้อมูลลงในสารสนเทศและฐานข้อมูล ระยะที่ ๑ (iF 1.0) ระบบ ทะเบียนเกษตรกรออนไลน์ เพื่อใช้เป็นฐานข้อมูลในการส่งบัญชีรายชื่อเกษตรกรเสนอต่อคณะอนุกรรมการ กองทุนฟื้นฟูฯ จังหวัดพิจารณาคำขอขึ้นทะเบียนเกษตรกร ในคราวประชุมคราวถัดไปนับจากวันที่ได้รับคำขอ เมื่อผ่านการพิจารณาอนุมัติทะเบียนเกษตรกรจากคณะอนุกรรมการกองทุนฟื้นฟูฯจังหวัดแล้ว ให้รายงานผล การพิจารณาพร้อมส่งข้อมูลรายชื่อเกษตรกรที่ผ่านการขึ้นทะเบียนเกษตรกรแล้วให้สำนักงานใหญ่ เสนอ คณะกรรมการจัดการหนี้ของเกษตรกรและคณะกรรมการกองทุนฯ พิจารณาต่อไป

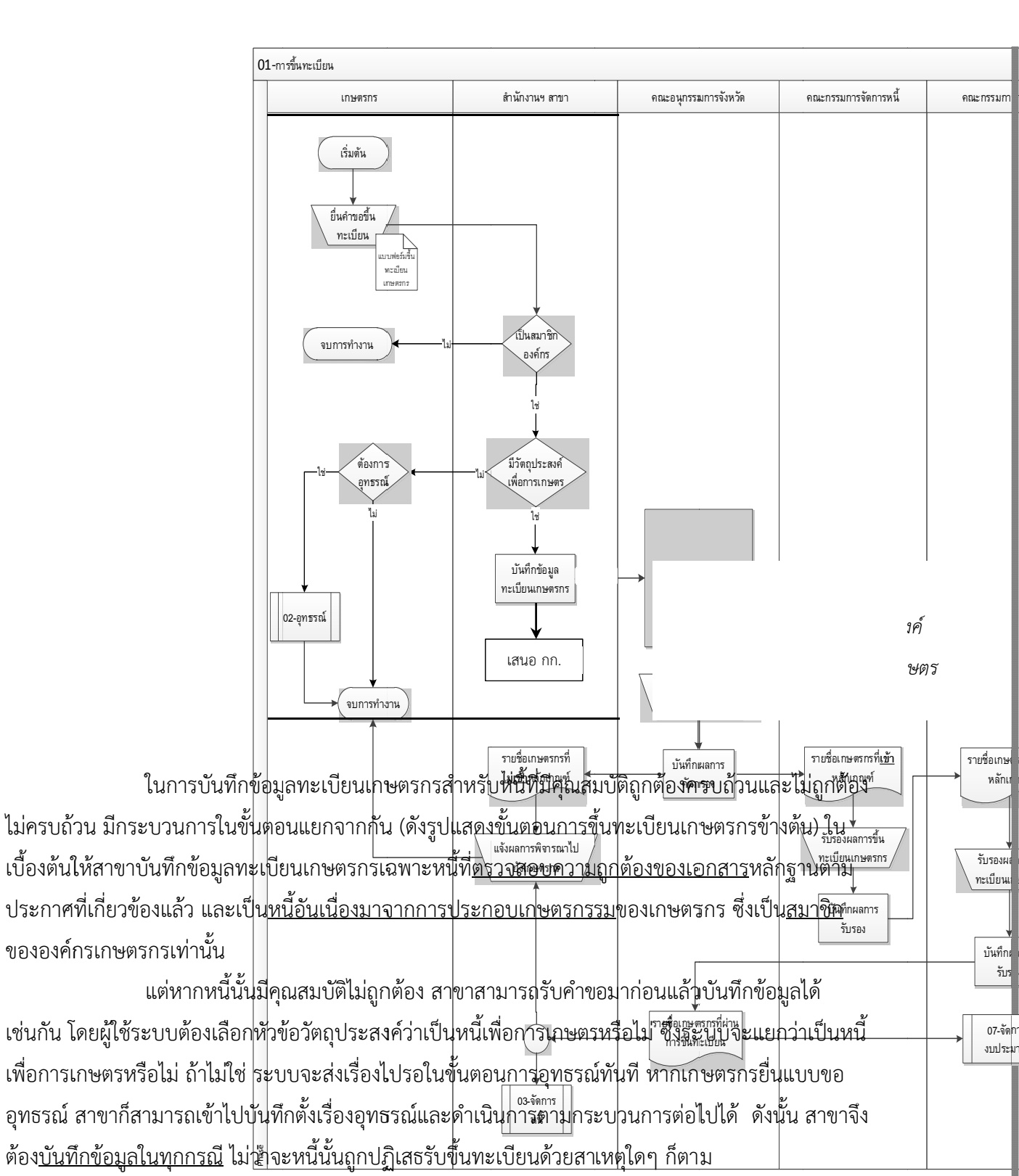

ระบบจัดการหนี้
พะเบียนเกษตรกร
จัดการทะเบียนเกษตรกร
ขึ้นทะเบียนเกษตรกร
ขึ้นทะเบียนเกษตรกร
ส่งเรืองอนุมัติ(อนุกรรมการ)
ส่งเรืองอนุมัติ(กก.จัดการหนี้)
ส่งเรืองอนุมัติ(กก.กองทุนฯ)
รายงานสรุปทะเบียนเกษตรกร

ขั้นตอนการบันทึกข้อมูลทะเบียนเกษตรกร ๑. เมื่อเปิดให้ใช้ระบบจัดการหนี้ ระบบทะเบียนเกษตรกร

๑. เมียเป็นเกษตรกร" และเมนูย่อยต่างๆ (ตามรูปที่ ๒)
โดยเมนูสำคัญที่ใช้ คือ เมนู "ขึ้นทะเบียนเกษตรกร" เมื่อคลิกที่เมนูนี้
จะเข้าสู่หน้าขึ้นทะเบียนเกษตรกร

๒. ในหน้า "ขึ้นทะเบียนเกษตรกร" จะปรากฏช่องให้กรอกหมายเลขประจำตัวประชาชน ของ
เกษตรกรที่ขอขึ้นทะเบียนหนี้ ก็ให้กรอกหมายเลขประจำตัวประชาชนลงไป โดยจะต้องเป็นหมายเลข
ประจำตัวประชาชนของเกษตรกรที่เป็นสมาชิกอยู่แล้ว (หากยื่นขึ้นทะเบียนพร้อมกับทะเบียนองค์กร ให้
ผู้ใช้งานระบบทำการบันทึกของมูลทะเบียนสมาชิกก่อนบันทึกทะเบียนเกษตรกร) ซึ่งระบบจะเปิดโอกาสให้
บันทึกข้อมูลทะเบียนเกษตรกรได้ แม้สถานะสมาชิกจะเป็น "รอดำเนินการ" จากนั้นคลิกปุ่ม ( ตรวจสอบ
ข้อมูล

| รู<br>อันท | ะเบียนเกษตรกร |                      |  |
|------------|---------------|----------------------|--|
|            |               | ข้อมูลทะเบียนเกษตรกร |  |
| หมายเลขประ | สำดัวประชาชน  |                      |  |

๓. หากมีข้อมูลของเกษตรกรอยู่ในระบบ ก็จะแสดงข้อมูลของเกษตรกรรายนั้น ทั้งข้อมูลองค์กรและ
ข้อมูลหนี้สิน (ถ้ามี - หากเคยขึ้นทะเบียนเกษตรกรไว้แล้ว) จากนั้นให้คลิกปุ่ม "เพิ่มข้อมูลหนี้" แล้วกรอก
ข้อมูล "รายละเอียดหนี้สิน" "หลักประกัน" (หลักทรัพย์และบุคคลค้ำ) และ "ตรวจสอบเอกสาร" แล้วกดปุ่ม
บันทึกและดำเนินการต่อ ในแต่ละขั้นตอน หรือ บันทึก ในขั้นตอนสุดท้าย ก็จะเสร็จสิ้นการบันทึกหนี้แต่ละ
รายการ

กร"

เมื่อต้องการบันทึกรายการหนี้รายการใหม่ ของเกษตรกรรายเดิมนี้ ก็ให้ทำตามข้อ ๓ อีกครั้ง แต่ถ้าต้องการบันทึกรายการหนี้รายการใหม่ ของเกษตรกรรายอื่น ก็ให้ทำตามข้อ ๒ และ ๓ ตามลำดับ

๔. ข้อมูลสำคัญที่ต้องระวังในการบันทึกก็คือ "วันที่ยื่นเอกสาร" "วันที่บันทึกข้อมูล" และ "รอบการ ขึ้นทะเบียนเกษตรกร"

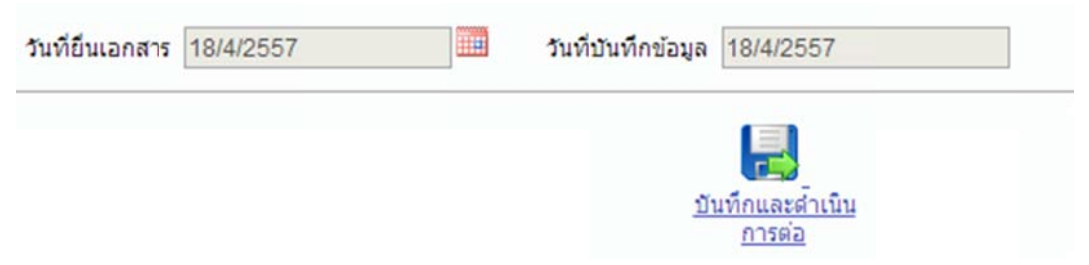

"<u>วันที่ยื่นเอกสาร</u>" เป็นข้อมูลที่ผู้ใช้งานระบบกรอกเข้าไปเอง (ค่าเริ่มต้นวันที่เมื่อเปิดหน้าจอ "เพิ่ม/แก้ไขข้อมูลหนี้สิน" เป็นวันที่ปัจจุบัน ซึ่งผู้ใช้งานสามารถแก้ไขให้ถูกต้องตามความเป็นจริงได้) โดยใช้ วันที่ที่ลงตราประทับรับที่ใช้ลงรับหนังสือตามระเบียบสารบรรณ ซึ่งประทับรับเอกสารที่หน้าแรกของ แบบฟอร์มการขึ้นทะเบียน ทั้งนี้ เพื่อใช้นับระยะเวลาดำเนินการตามระเบียบที่เกี่ยวข้อง โดย "วันที่ยื่น เอกสาร" จะต้องอยู่ในระยะเวลาของรอบการขึ้นทะเบียนปัจจุบัน (๑ มกราคม – ๓๑ ธันวาคม ๒๕๕๖ สำหรับ รอบปี ๒๕๕๖ และ ๑ มกราคม – ๓๑ ธันวาคม ๒๕๕๗ สำหรับรอบปี ๒๕๕๗)

"<u>วันที่บันทึกข้อมูล</u>" เป็นข้อมูลที่ระบบจะบันทึก<u>วันที่ปัจจุบัน</u>ให้โดยอัตโนมัติ <u>ไม่</u>สามารถ กรอกเองได้ ทั้งนี้ เพื่อใช้กำหนดรอบปีการขึ้นทะเบียน หากอยู่ในช่วงที่กำหนดเปิดให้บันทึกข้อมูล รายการหนี้ นั้นจะได้รอบปีขึ้นทะเบียนตามช่วงที่กำหนด (ตามหนังสือที่ กฟก.๐๑๐๐/ว ๐๔๖๔ ลงวันที่ ๑๗ เมษายน ๒๕๕๗ กำหนดระยะเวลาบันทึกทะเบียนเกษตรกรปี ๒๕๕๖ ระหว่างวันที่ ๑๐ เมษายน ๒๕๕๗ ถึง ๑๐ พฤษภาคม ๒๕๕๗ ส่วนระยะเวลาบันทึกทะเบียนเกษตรกรปี ๒๕๕๖ จะหว่างวันที่ ๑๐ เมษายน ๒๕๕๗ ถึง ๑๐ พฤษภาคม ๒๕๕๗ ส่วนระยะเวลาบันทึกทะเบียนเกษตรกรปี ๒๕๕๗ จะเริ่มตั้งแต่วันที่ ๑๗ พฤษภาคม ๒๕๕๗ เป็นต้นไป) หากบันทึกนอกเวลาดังกล่าวแล้วได้รอบปีขึ้นทะเบียนไม่ตรงตามวันที่ยื่นแบบขึ้นทะเบียน สาขาจะต้องทำเรื่องขอเปลี่ยนแปลงรอบ ตามนัยแห่งข้อ ๕ ของหนังสือสั่งการที่กล่าวข้างต้น

"<u>รอบการขึ้นทะเบียนเกษตรกร</u>" เป็นสถานะที่กำหนดขึ้นเกี่ยวกับช่วงเวลาการขึ้นทะเบียน เกษตรกร โดยกำหนดเป็น "ปี" แทนแบบเดิมที่กำหนดเป็น "รอบ" โดยสถานะช่วงเวลาขึ้นทะเบียนเกษตรกร "ปี พ.ศ. ๒๕๕๖" จะสิ้นสุดลงในวันที่ ๓๑ ธันวาคม ๒๕๕๖ (นับตามระยะเวลาการยื่นแบบขึ้นทะเบียน) และ จะเริ่ม "ปี พ.ศ. ๒๕๕๓" ในวันที่ ๑ มกราคม ๒๕๕๗ ซึ่งระบบจะบันทึกให้โดยอัตโนมัติ และจะแสดงเมื่อเข้า ไปดูในรายละเอียดหนี้สิน

ทั้งนี้ ข้อมูลทั้ง ๓ ส่วนจะต้องสอดคล้องกัน หากไม่ถูกต้องตรงกัน อาจบ่งบอกว่าเป็นการ บันทึกข้อมูลย้อนหลังได้

 ๕. "หลักประกัน" (หลักทรัพย์และบุคคลค้ำ) ในแท็บ "หลักประกัน" ให้บันทึกข้อมูลหลักประกัน (ถ้า มี) ที่เป็นหลักทรัพย์และบุคคลค้ำ โดยคลิกปุ่ม
เพิ่มบุคคลค้ำประกัน และ เพิ่มหลักทรัพย์ค้ำประกัน

สำหรับข้อมูลบุคคลค้ำประกัน จำเป็นต้องมี "หมายเลขประจำตัวประชาชน" เพื่อตรวจสอบ ทะเบียนบุคคลและบ่งชี้ว่ามีผู้ค้ำกี่คน เป็นใครบ้าง ซ้ำกับผู้กู้รายอื่นหรือไม่ หากผู้ใช้ระบบไม่กรอกข้อมูล "หมายเลขประจำตัวประชาชน" หรือกรอกไม่ถูกต้อง ก็จะทำให้ไม่สามารถตรวจสอบได้ว่า ผู้ค้ำมีตัวตนหรือไม่ ซ้ำหรือค้ำประกันร่วมในผู้กู้รายใดบ้าง เป็นต้น แต่ถ้าผู้ใช้ระบบไม่สามารถหาข้อมูล "หมายเลขประจำตัว ประชาชน" ได้ ก็สามารถข้ามส่วนนี้ไปก่อนได้ แต่ก็ต้องกลับมาเติมข้อมูลให้ครบถ้วนก่อนที่จะจัดการหนี้ มิฉะนั้นจะไม่สามารถเข้าระบบตั้งเรื่องจัดการหนี้ได้

ในกรณีหลักทรัพย์ค้ำประกัน ให้บันทึกข้อมูลให้ได้มากที่สุดเท่าที่จะหาได้ และบันทึกแยก ตามจำนวนแปลงของที่ดินที่ใช้ค้ำประกัน ทั้งนี้ ระบบจะนำไปประมวลผลความสัมพันธ์ระหว่างหลักทรัพย์และ เกษตรกรว่า เกษตรกรรายใดใช้โฉนดฉบับไหน และโฉนดฉบับไหนค้ำประกันเกษตรกรรายใดบ้าง ๖. "ตรวจสอบเอกสาร" ใช้สำหรับบันทึกการตรวจรายการเอกสาร (Check list) เพื่อให้แน่ใจว่า มี เอกสารครบถ้วนตามกฎหมายแล้ว นอกจากนี้ แท๊บ "ตรวจสอบเอกสาร" ยังเป็นที่เก็บไฟล์ภาพเอกสารที่ขึ้น ทะเบียนอีกด้วย ผู้ใช้ระบบจะ<u>ต้องสแกนเอกสาร</u>บันทึกเข้าระบบให้ครบถ้วน เนื่องจาก สตง.ถือว่าเอกสารการ ขึ้นทะเบียนเป็นเอกสารการเงินที่ใช้ประกอบการจ่ายเงินชำระหนี้แทน

๗. "รายละเอียดหนี้สิน" เกี่ยวกับสถานะหนี้ (ความเร่งด่วน) จะมีรายการให้เลือกเพียง 5 สถานะ คือ
หนี้ปกติ หนี้ผิดนัดชำระ หนี้ดำเนินคดี หนี้พิพากษา และหนี้บังคับคดี
สถานะหนี้ หนี้ปกติ
เท่านั้น ไม่มีสถานะ "NPA" และ "ล้มละลาย" เนื่องจากทั้งสองสถานะ
เป็นหนี้ที่ขาดคุณสมบัติ ไม่สามารถขึ้นทะเบียนได้

๘. "เงินต้นตามสัญญา" ให้ระบุจำนวนเงิน แต่หากบันทึกจำนวนเงินเท่ากับหรือน้อยกว่า "0" จะถือ
ว่า ไม่มีหนี้ และรายการนั้นจะไม่ถูกส่งให้คณะกรรมการพิจารณา

๙. เมื่อบันทึกข้อมูลถูกต้อง ครบถ้วน ให้ตรวจสอบว่าหนี้นั้นมีคุณสมบัติถูกต้อง ครบถ้วนตามที่ กฎหมายกำหนดหรือไม่ (เกษตรกรถูกต้อง สถาบันถูกต้อง และวัตถุประสงค์ถูกต้อง) ถ้าครบถ้วนจึงเสนอ คณะอนุกรรมการพิจารณา โดยพิมพ์ข้อมูลรายชื่อออกมาจากระบบเท่านั้น

จากนั้นเมื่อได้มติคณะอนุกรรมการแล้ว จึงบันทึกวันที่คณะอนุกรรมการมีมติอนุมัติลงใน ระบบอีกที

## การเสนอขออนุมัติการขึ้นทะเบียนเกษตรกร (หนี้)

การเสนอขออนุมัติการขึ้นทะเบียนเกษตรกรในระบบสารสนเทศ (iF) จะดำเนินทุกขั้นตอนในระบบ แบบเบ็ดเสร็จ ตั้งแต่ขั้นตอนคณะอนุกรรมการจังหวัดอนุมัติทะเบียนเกษตรกร คณะกรรมการจัดการหนี้ของ เกษตรกรเห็นชอบ และคณะกรรมการกองทุนฯ เห็นชอบและอนุมัติให้จัดการหนี้ได้ ซึ่งส่วนที่เกี่ยวข้องกับ สาขาจังหวัดคือ เมนู "ส่งเรื่องอนุมัติ(อนุกรรมการ)"

ระบบจัดการหนี้
พะเบียนเกษตรกร
จัดการทะเบียนเกษตรกร
ขึ้นทะเบียนเกษตรกร
ขึ้นทะเบียนเกษตรกร
ส่งเรืองอนุมัติ(อนุกรรมการ)
ส่งเรืองอนุมัติ(กก.จัดการหนี)
ส่งเรืองอนุมัติ(กก.กองทุนฯ)
รายงานสรุปทะเบียนเกษตรกร

๑. เมื่อจะเสนอคณะอนุกรรมการพิจารณา ให้คลิกที่ปุ่ม สร้างรอบพิจารณา
จะปรากฏรายการทะเบียนเกษตรกรในตาราง "ข้อมูลเกษตรกรที่รอพิจารณาขึ้นทะเบียนเกษตรกร" ซึ่งยังไม่
ผ่านการพิจารณา แต่จะไม่ปรากฏข้อมูลทะเบียนเกษตรกรที่พิจารณาแล้ว แต่ไม่อนุมัติ (ข้อมูลที่ไม่อนุมัติจะไป
รอที่รายการรออุทธรณ์)

๒. ให้เลือกรายการ ทะเบียนเกษตรกร ที่จะเสนอคณะอนุกรรมการพิจารณา เพื่อสร้างรอบพิจารณา ซึ่ง<u>การสร้างรอบพิจารณาควรสร้างเพียงครั้งเดียวต่อการพิจารณาครั้งหนึ่งๆ</u> โดยระบบจะนับการสร้างรอบแต่ ละครั้งเป็นลำดับไปโดยอัตโนมัติ และจะขึ้นต้นนับ ๑ ใหม่ เมื่อขึ้นปี พ.ศ. ใหม่ อย่างไรก็ดี ผู้ใช้ระบบสามารถ สร้างรอบพิจารณาหลายครั้งแล้วนำเข้าพิจารณาในการประชุมครั้งเดียวกันก็ได้ แต่ในการบันทึกมติที่ประชุมก็ ต้องบันทึกทุกรอบการพิจารณานั้น ให้เป็นการประชุมครั้งเดียวกัน

๓. ก่อนจะเสนอข้อมูลทะเบียนเกษตรกรใดเข้าพิจารณา จะต้องปฏิบัติตามแนวทางในมติที่ประชุม คณะกรรมการจัดการหนี้ของเกษตรกร ครั้งที่ ๑๖/๒๕๕๖ เมื่อวันที่ ๖ พฤศจิกายน ๒๕๕๖ ที่กำหนด ระยะเวลาดำเนินงานในแต่ละขั้นตอนของการขึ้นทะเบียนเกษตรกร โดยมีสาระสำคัญกำหนดให้ต้องตรวจสอบ หลักฐานความมีอยู่จริงของหนี้และหลักประกัน ก่อนพิจารณา ดังนี้

๓.๑ กรณีหนี้สถาบันเกษตรกรและโรงงานน้ำตาล เป็นหน้าที่สาขาจะต้องตรวจสอบหลักฐาน ความมีอยู่จริงของหนี้และหลักประกันก่อนเสนอคณะอนุกรรมการ

๓.๒ กรณีธนาคารพาณิชย์ นิติบุคคลอื่น และธ.ก.ส. เป็นหน้าที่สำนักจัดการหนี้ของเกษตรกร จะต้องตรวจสอบหลักฐานความมีอยู่จริงของหนี้และหลักประกันก่อนเสนอคณะกรรมการจัดการหนี้ของ เกษตรกร

ดังนั้น สาขาจึงต้องตรวจสอบหลักฐานความมีอยู่จริงของหนี้และหลักประกันก่อนเสนอ คณะอนุกรรมการ และถือว่า <u>ข้อมูลที่สร้างรอบพิจารณาเป็นข้อมูลที่ตรวจสอบหลักฐานความมีอยู่จริงของหนี้</u> <u>และหลักประกันแล้ว</u>

๓. เมื่ออนุกรรมการฯ อนุมัติทะเบียนเกษตรกรแล้ว ให้เข้าไปบันทึกผลการอนุมัติ ทั้งรายที่อนุมัติและ ไม่อนุมัติ ในรายที่ไม่อนุมัติ สถานะจะเปลี่ยนเป็น "ไม่อนุมัติ" แต่จะกลับมาส่งเรื่องเข้าพิจารณาใหม่ในโอกาส ต่อไปได้ โดยผ่านการอุทธรณ์

๔. พิมพ์แบบรายงานการอนุมัติทะเบียนเกษตรกรส่งให้ สนญ. <u>ภายในวันที่ ๑๐ ของเดือนถัดไป</u> เพื่อ สนญ.จะนำเสนอคณะกรรมการจัดการหนี้ของเกษตรกรและคณะกรรมการกองทุนฯ ตามลำดับต่อไป จากนั้น ผู้ดูแลระบบจะปรับสถานะทะเบียนเกษตรกรให้สมบูรณ์

แบบรายงานการอนุมัติทะเบียนเกษตรกร (ผ่านคณะอนุกรรมการฯ) ให้สาขาลงชื่อรับรอง พร้อมทำหนังสือนำส่งตามขั้นตอนปกติ

#### การเพิ่มข้อมูลหนี้ในทะเบียนเกษตรกร

๑. สามารถดำเนินการได้โดยไม่มีกำหนดเปิด-ปิดการขึ้นทะเบียน เช่นเดียวกับการขึ้นทะเบียน เกษตรกร สำนักงานใหญ่จึงกำหนดสถานะการขึ้นทะเบียนเกษตรกรเป็น "ปี" เช่นกัน โดยสมาชิกที่เคยขึ้น ทะเบียนเกษตรกรแล้วอาจได้ "รอบปี" การขึ้นทะเบียนต่างกัน ถ้าขึ้นทะเบียนต่างปีกัน

 ๒. การบันทึกข้อมูล เริ่มจากค้นหาสมาชิกก่อน แล้วทำการเพิ่มข้อมูลหนี้ของสมาชิกทีละรายการ จน ครบจำนวนตามแบบที่เกษตรกรยื่นขอขึ้นทะเบียนไว้ ๓. เมื่อคณะอนุกรรมการอนุมัติ จึงบันทึกวันที่คณะอนุกรรมการมีมติอนุมัติลงในระบบอีกที

๙. พิมพ์แบบรายงานการอนุมัติทะเบียนเกษตรกรส่งให้ สนญ. จากในระบบ ให้สาขาลงชื่อรับรอง
พร้อมทำหนังสือนำส่งตามขั้นตอนปกติ

### การเปลี่ยนแปลงหนี้ในทะเบียนเกษตรกร

การเปลี่ยนแปลงข้อมูลหนี้ในทะเบียนเกษตรกรสำหรับผู้ใช้ระบบระดับสาขาทำได้ ๒ ขั้นตอน คือ ๑. <u>ก่อน</u>บันทึกการสร้างรอบพิจารณา เมื่อบันทึกเพื่อเสนอคณะอนุกรรมการแล้ว จะไม่สามารถแก้ไข เปลี่ยนแปลงได้อีก

๒. ก่อนตั้งเรื่องชำระหนี้แทน หลังจากบันทึกผลการพิจารณาของคณะอนุกรรมการแล้ว สามารถ บันทึกการเปลี่ยนแปลงข้อมูลหนี้ได้ทุกกรณี โดยข้อมูลจะเก็บเป็นข้อมูลการตรวจสอบจำแนกหนี้ แยกจาก ข้อมูลทะเบียนเกษตรกรที่บันทึกไว้แต่แรก ซึ่งข้อมูลการตรวจสอบจำแนกหนี้นี้จะใช้ในการตั้งเรื่องชำระหนี้ แทน จึงต้องปรับปรุงให้ทันสมัยอยู่เสมอ พร้อมจะใช้ตั้งเรื่องตลอดเวลา

การเปลี่ยนแปลงข้อมูลหนี้ในทะเบียนเกษตรกร ให้เข้าไปที่เมนูย่อย "ปรับปรุงข้อมูลหนี้" แล้วทำตามขั้นตอน

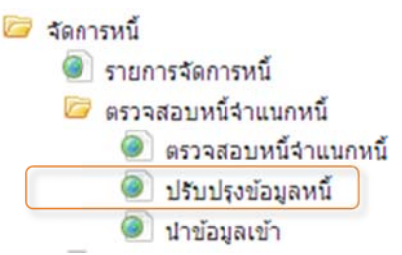

๓. ข้อมูลที่สาขาบันทึกการเปลี่ยนแปลงเองไม่ได้ คือ ชื่อเจ้าหนี้ และรอบขึ้นทะเบียน ถ้าต้องการแก้ไข จะต้องส่งหลักฐานไป สนญ. แต่หากเป็นกรณีเปลี่ยนชื่อเจ้าหนี้จะต้องเพิ่มมติคณะอนุกรรมการมาประกอบด้วย

# การยกเลิกหนี้ในทะเบียนเกษตรกร

การยกเลิกหนี้ในทะเบียนเกษตรกร ทำได้ ๒ กรณี คือ

๑. เกษตรกรปิดบัญชีหรือขอยกเลิกด้วยตนเอง

๒. ถูกปิดเนื่องจากขาดคุณสมบัติ เช่น ลาออกจากการเป็นสมาชิก หรือถูกเพิกถอนสมาชิก ฯลฯ ซึ่งทำ ให้ขาดคุณสมบัติสมาชิกจึงไม่สามารถขึ้นทะเบียนเกษตรกรได้ ทะเบียนเกษตรกรจึงยกเลิกไปด้วย

ทั้ง ๒ กรณีจะต้องทำเรื่องแจ้ง สนญ. ดำเนินการ แต่สถานะจะแตกต่างกัน กรณีเกษตรกรดำเนินการ เอง จะใช้สถานะ "ยกเลิก" แต่ถ้าขาดคุณสมบัติ จะใช้สถานะ "เพิกถอน"

#### การรักษาความปลอดภัยของข้อมูล

การบันทึกข้อมูล หรือเปลี่ยนแปลงข้อมูลทุกครั้ง ระบบฐานข้อมูลจะบันทึกชื่อผู้ใช้ (Username) วัน และเวลา ไว้ในฐานข้อมูลทุกรายการ (Record) ด้วย จึง<u>ห้ามมอบรหัสผู้ใช้ (Username) และรหัสเข้าใช้ระบบ</u> (Password) ให้ผู้อื่น หรือนำรหัสของผู้อื่นมาใช้ ทั้งนี้ ชื่อผู้ใช้ที่ปรากฏในฐานข้อมูล ถือเป็นผู้รับผิดชอบข้อมูลที่ บันทึกด้วย

ส่วนเทคโนโลยีสารสนเทศ สำนักอำนวยการ ๑๗ เมษายน ๒๕๕๗